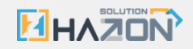

1

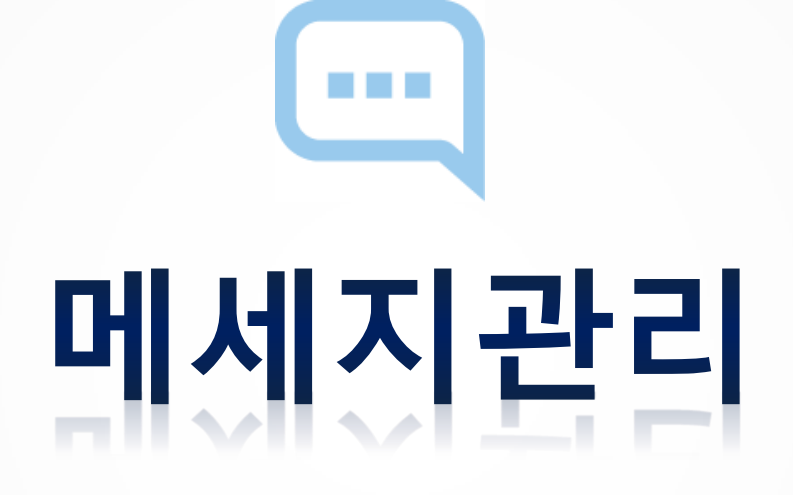

매뉴얼(MANUAL)

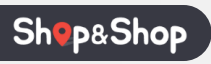

## ▪ 목차

| 1.  | 문자 전송하기         | 바로가기 ▶ |
|-----|-----------------|--------|
| 2.  | 미니샵에 글 등록하기     | 바로가기 ▶ |
| 3.  | 미니샵에 등록된 글 확인하기 | 바로가기 ▶ |
| 4.  | 미니샵에 등록된 글 삭제하기 | 바로가기 ▶ |
| 5.  | 링크문자 전송하기       | 바로가기 ▶ |
| 6.  | 링크 클릭 내역 확인하기   | 바로가기 ▶ |
| 7.  | 결제요청 문자 전송하기    | 바로가기 ▶ |
| 8.  | 결제요청 문자 재 발송 하기 | 바로가기 ▶ |
| 9.  | 결제요청 결과 확인하기    | 바로가기 ▶ |
| 10. | 결제요청 완료 건 취소하기  | 바로가기 ▶ |
| 11. | 예약문자 발송하기       | 바로가기 ▶ |

| 12. 문자내용 미리 만들어 저장하기     | 바로가기 ▶ |
|--------------------------|--------|
|                          |        |
| 13. 저장된 내용 불러와서 메시지 전송하기 | 바로가기 ▶ |
|                          |        |
| 14. 미니샵에 등록할 전단지 제작하기    | 바로가기 ▶ |
|                          |        |
| 15. 문자 전송결과 확인하기         | 바로가기 ▶ |
|                          |        |
| 16. 문자 충전 및 사용내역 확인하기    | 바로가기 ▶ |
|                          |        |

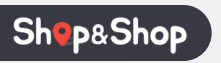

## ■ 문자 전송하기

| 회원 검색                                                                                                    | 접기 < → 1               | 1. 문자를 전송할 회원을 검색해 주세요.                                                                                                    |
|----------------------------------------------------------------------------------------------------|------------------------|----------------------------------------------------------------------------------------------------|
| • 검색어<br>테스트<br>• 회원 사용 여부 · 문자 수신 여부 · 회원 그룹<br>사용 ▼ 전체 ▼                                                                                                    | Q 검색                   | <ul> <li>회원이름 혹은 휴대폰번호 뒷자리 4자리로 회원을 검색할 수 있습니다.</li> <li>문자 수신 여부 및 회원 그룹으로 회원을 검색할 수 있습니다.</li> </ul>                                                                                                    |
| 회원 정보         검색된 모든 회원 선택         1 명이 선택되었습니다.           값         회원 보호         회원 그룹         회원 명         휴대 폰번호         전화번호         앱설치며부         2           1         값         10000002         거래처         테스트         010-86++-5543         설치안됨         3 | <u></u><br>इत्तरावं वि | 2. 문자를 전송할 회원을 체크해 주세요. • 검색된 모든 회원을 선택하려면  검색된모든 회원선택 을 체크하시면 조호<br>된 모든 회원이 선택됩니다. (아래 예시) 회원정보  검색된모든 회원선택 1 영이 선택되었습니다.   회원정보  검색된모든 회원선택 1 영이 선택되었습니다.   1   1   1   1   1   1   1   1   1   1   1   1   1   1   1   1   1   1   1   1   1   1   1   1   1   1   1   1   1   1   1   1   1   1   1   1   1   1   1   1   1   1   1   1   1   1   1   1   1   1   1   1   1   1   1   1   1   1   1   1   1   1   1   1   1   1   1   1   1   1   1   1   1   1   1   1   1   1   1   1   1   1   1   1  < |

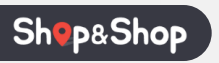

## ■ 문자 전송하기

| 메시지 작        | 성                                      | 메시지 불러오기 | . 문자의 목적과   | 종류를 선택해 주세                              | 요.              |
|--------------|----------------------------------------|----------|-------------|-----------------------------------------|-----------------|
| 전송정보         | 선택회원 수 1명<br>차감예정금액 15원                |          | • 푸시와 문자는 등 | 동시 전송이 가능합니다.                           |                 |
| •목적          | ● 광고(홍보) ─ 정보(알림, 결제요청)                |          |             |                                         |                 |
| * <b>z</b> e | ○ 푸시(PUSH)                             | byte     |             |                                         |                 |
| on           | *웹(미니샵)에 글을 등록하려면 푸시(PUSH)를 꼭 체크해주세요.  |          |             |                                         |                 |
|              | 글자수: 60 byte                           |          |             |                                         |                 |
|              | (광고)<br>전송할 문자 내용을 작성해 주세요.            |          | ᄆᅚᄖᅇᅌᅑ      | 서 ㅎ 친다에 이느                              | 메시지저소 우 크리      |
| "ਪਾਲ         |                                        | 1        | 하면 선택한 종    | 응 두 이신에 ᆻ근<br>류의 메시지 <sub>(푸시,단문문</sub> | 자,장문문자)가 발송됩니다. |
|              | URL(주소)를 입력하세요,                        |          |             |                                         |                 |
|              | 무료거부 0808559514                        |          |             |                                         |                 |
|              | 📄 미니샵 짧은 URL 사용                        |          |             |                                         |                 |
| "발신자번호       | 1877-0077                              |          |             |                                         |                 |
| "예약문자        | 예약문자 발송 사용<br>2020-09-18 00 ✔ 시 00 ✔ 분 |          |             |                                         |                 |
|              |                                        |          |             |                                         |                 |

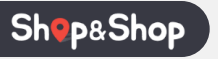

## ■ 문자 전송하기

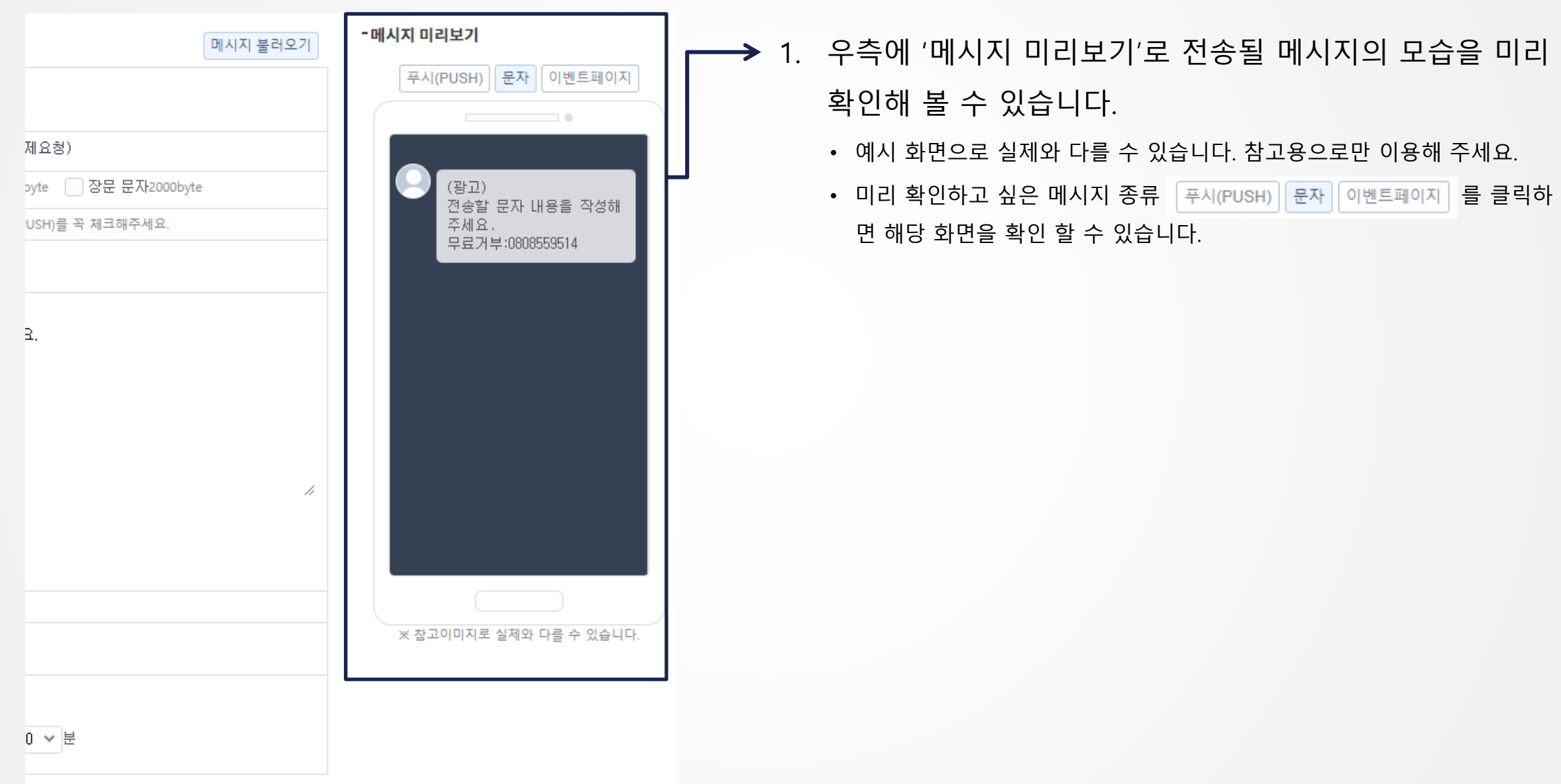

#### • 미니샵에 글 등록하기

| "목적         | ● 광고(홍보) ─ 정보(알림, 결제요청)               | <b>→</b> ′ |
|-------------|---------------------------------------|------------|
| <b>'</b> 종류 | ☑ 푸시(PUSH)                            |            |
|             | *웹(미니샵)에 글을 등록하려면 푸시(PUSH)를 꼭 체크해주세요. |            |

- 1. 푸시(PUSH)를 체크해 주세요.
  - 푸시(PUSH)를 전송하지 않아도, 미니샵에 글을 작성하시려면 반드시 체크 해 주세요.

## 체크하면 하단에 미니샵 글 작성 영역이 나타납니다. (다음페이지 →)

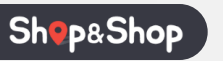

### • 미니샵에 글 등록하기

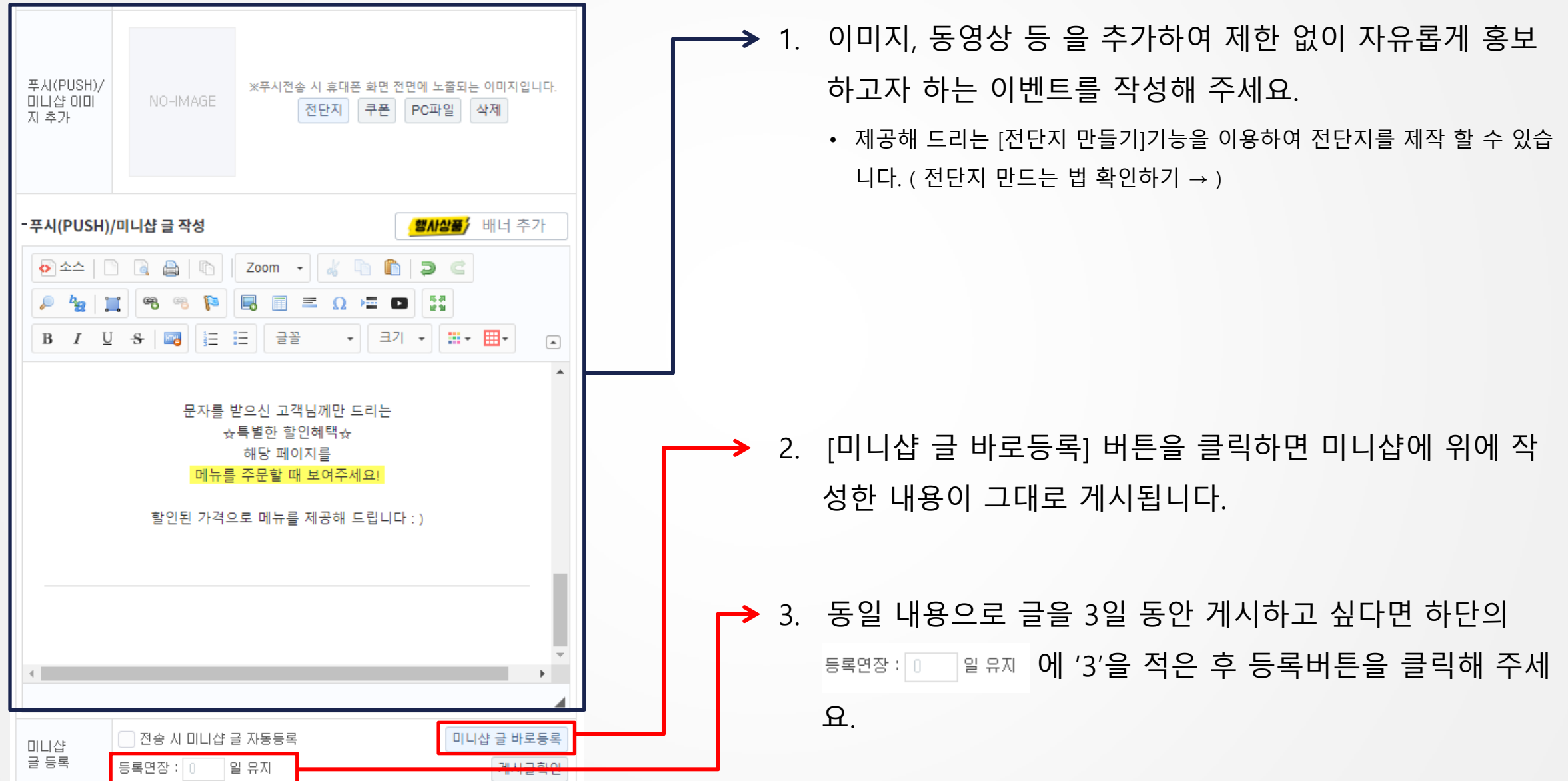

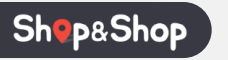

### • 미니샵에 등록된 글 확인하기

| 푸시(PUSH)/<br>미니샵 이미<br>지 추가 | NO-IMAGE                                  | ※푸시전송 시 휴대폰 화면 전면에 노<br>전단지 쿠폰 PC파                                                          | 출되는 이미지입니다.<br>일 삭제 |
|-----------------------------|-------------------------------------------|---------------------------------------------------------------------------------------------|---------------------|
| -푸시(PUSH)/                  | 미니샵 글 작성                                  |                                                                                             | 상품/ 배너 추가           |
|                             |                                           | Zoom     •                                                                                  |                     |
|                             | 문자를 탁<br>☆<br><mark>메뉴를</mark><br>할인된 가격의 | 받으신 고객님께만 드리는<br>특별한 할인혜택☆<br>해당 페이지를<br><mark>- 주문할 때 보여주세요!</mark><br>2로 메뉴를 제공해 드립니다 : ) | •                   |
| 4                           |                                           |                                                                                             | ,                   |
|                             |                                           |                                                                                             |                     |
| 미니샵<br>글 등록                 | ○ 전송 시 미니샵 등<br>등록연장 : ○ ♀                | 글 자동등록<br>일 유지                                                                              | 미니샵 글 바로등록<br>게시글확인 |

# → 1. [게시글확인]을 클릭하면 미니샵에 등록된 글을 확인할 수 있습니다.

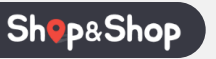

## • 미니샵에 등록된 글 삭제하기

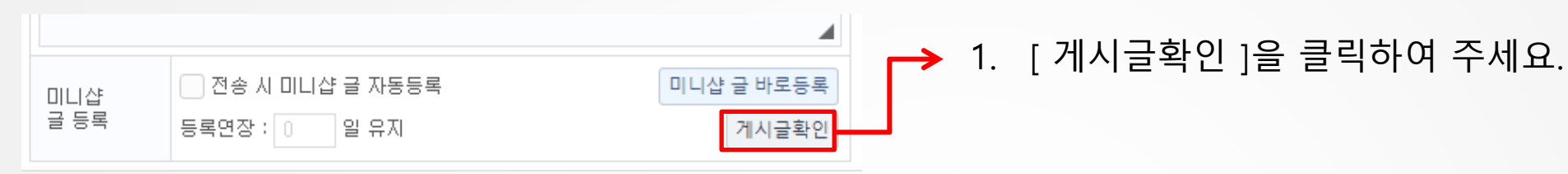

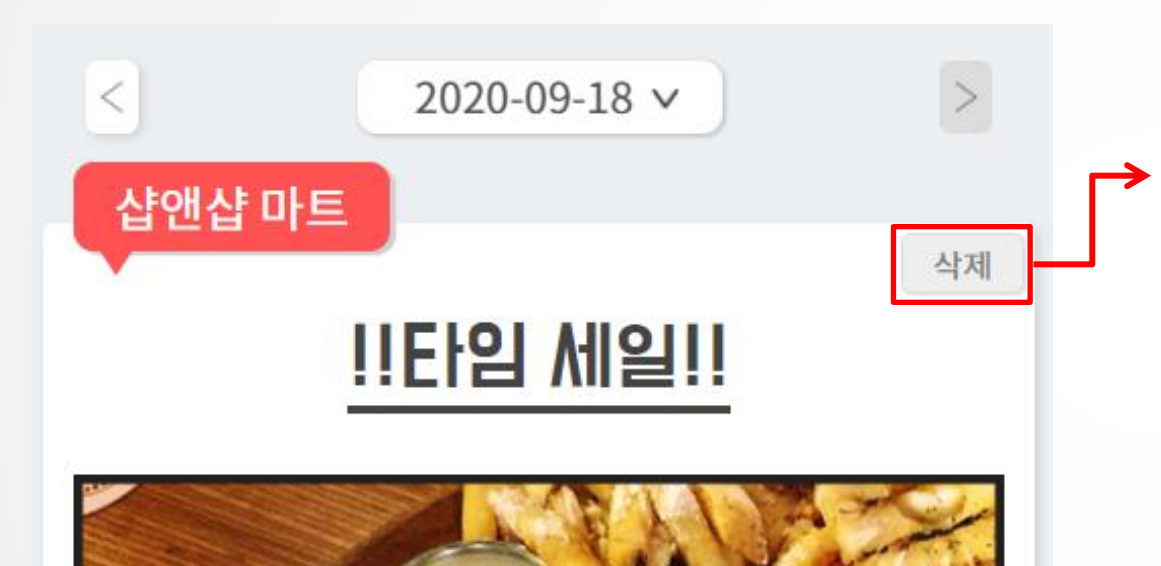

- 이동한 페이지에서 게시글 상단에 있는 [삭제] 버튼을 클 릭하면 글을 삭제할 수 있습니다.
  - 이미 게시된 글은 수정이 불가하므로 불편하시더라도 삭제 후 재 등록해 주시기 바랍니다.

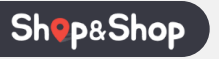

#### ■ 링크문자 전송하기

| 전송정보         | 선택회원 수 명<br>차감예정금액 0 원                |
|--------------|---------------------------------------|
| "목적          | ● 광고(홍보) ─ 정보(알림, 결제요청)               |
| -<br>22      | ○ 푸시(PUSH)                            |
| 011          | *웹(미니샵)에 글을 등록하려면 푸시(PUSH)를 꼭 체크해주세요. |
|              | 글자수: 49 byte                          |
|              | (광고)                                  |
|              | 문자내용을 작성해 주세요.                        |
| <b>'</b> ਮਿਲ |                                       |
|              | https://gtz.kr/Nybx                   |
|              | 무료거부 0808559514                       |
|              | ✓ 미니샵 짧은 URL 사용                       |

- → 1. 내용 하단에 ☑ □니샵 짧은 UBL 사용 을 체크하시면 제공해 드리 는 미니샵으로 이동할 수 있는 주소 https://gtz.kr/Nybx 가 자동 으로 문자 내용에 추가됩니다.
  - 미니샵 글은 미리 등록 후 문자를 발송해도 되지만, 문자 발송과 미니샵글 등록을 동시에 할 수 있습니다.
  - 하단과 같이 푸시와 단문 문자를 동시에 체크한 후 내용을 작성해 주세요.

| <b>'</b> 종르 | ♥ 푹시(PUSH)  | ✔ 단문 문자90byte             |
|-------------|-------------|---------------------------|
| 011         | *웹(미니샵)에 글을 | 등록하려면 푸시(PUSH)를 꼭 체크해주세요. |

 아래와 같이 전송 시 미니샵 글 자동등록을 체크한 후 메시지를 전송하면 미니샵 글 등록과 문자 발송이 동시에 됩니다.

| 미니샵  | ☑ 전송 시 미니샵 글 자동등록 |
|------|-------------------|
| 글 등록 | 등록면장 : 0 일 유지     |

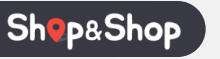

#### • 링크 클릭 내역 확인하기

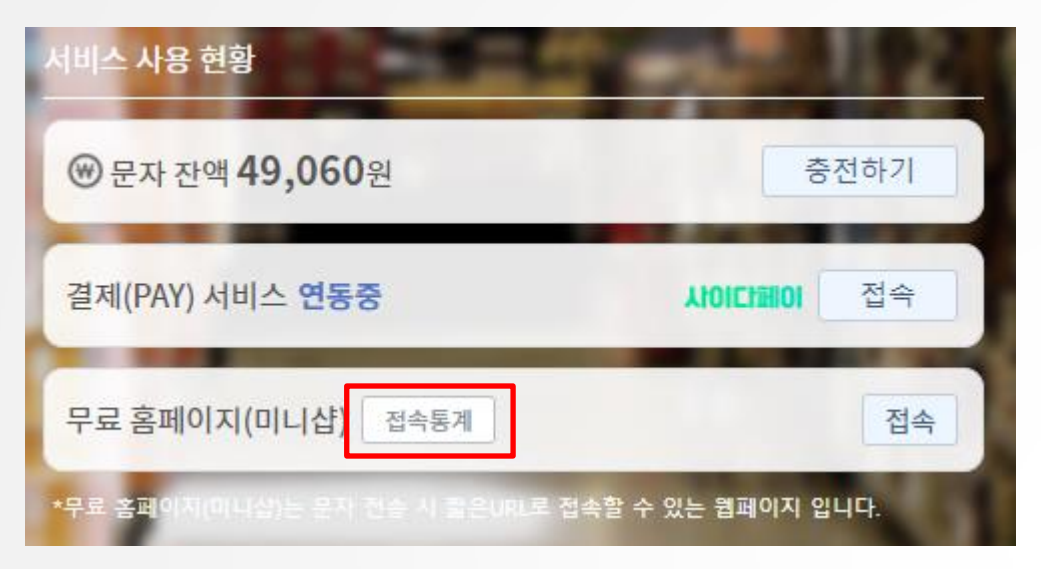

링크문자 전송 후 고객이 얼마나 많이 링크를 클릭했는지 확 인할 수 있습니다.

관리페이지 메인에 접속하면 우측 화면과 같이 접속통계 을 볼 수 있습니다. 해당 버튼을 클릭하여 접속하면 전송 내역과 클 릭 내역을 확인 할 수 있습니다.

## ■ 결제요청 문자 전송하기

| 전송정보  | 선택회원 수 명<br>차감예정금액 0 원                                                                                   | ſ    | 1. | 좌측과 같이 목적을 정보 | L에 체크하고                    | , 종류에 결제요청을             |
|-------|----------------------------------------------------------------------------------------------------|------|----|---------------|----------------------------|-------------------------|
| •목적   | ○ 광고(홍보) 💿 정보(알림, 결제요청)                                                                                  |      |    | 세크애 주세요.      |                            |                         |
| ·종류   | <ul> <li>○ 단문 문자90byte ♥ 장문 문자2000byte</li> <li>● 단문 문자90byte ♥ 장문 문자2000byte</li> <li>● 결제요청</li> </ul> | μ    |    |               |                            |                         |
|       | *웹(미니샵)에 글을 등록하려면 푸시(PUSH)를 꼭 체크해주세요.                                                                    |      |    |               |                            |                         |
| •제목   | 샵앤샵 마트                                                                                                   | [ ┌→ | 2. | 상품명과 판매가를 작성  | 후 메시지에 추기                  | 를 클릭해 주세요.              |
| •사표저님 | 상품명 결제 받을 상품명                                                                                            |      |    | 정상적으로 추가된다면   | 내용에 <sup>{상품명</sup><br>판매기 | } <sub>원</sub> 이 추가됩니다. |
| 0801  | 판매가 15000 메시지에 추가                                                                                        |      |    |               |                            | _                       |
|       | 글자수: 119 byte                                                                                            |      | 3. | 추가 내용을 작성 후   | 메시지 전송                     | 을 클릭하면 결제               |
|       | {상품명}<br>{판매가} 원<br>여기에 추가 내용을 작성해서 전송하시면 됩니다.                                                           |      |    | 문사가 선송됩니다.    |                            |                         |
|       |                                                                                                    |      |    |               |                            |                         |
|       |                                                                                                    |      |    |               |                            |                         |
|       |                                                                                                    |      |    |               |                            |                         |
| -ਪਿਲ  |                                                                                                    |      |    |               |                            |                         |

- 4. 검색결과 상단에 있는 결제재요청 버튼을 클릭하여 결제요청 문자를 다시 전송할 수 있습니다.
- 3. 내역에 검색된 결제요청 건을 선택해 주세요.
- 2. 재 결제하려는 결제요청 건을 검색해 주세요.
- 1. 메세지관리 메뉴에서 "결제요청결과"탭으로 이동합니다.

|   | 메시지 전송 메시지 제작 전송결과 이용내역 1 결제요청결과 |                                                                                  |          |     |           |              |       |                     |       |  |  |  |
|---|----------------------------------|----------------------------------------------------------------------------------|----------|-----|-----------|--------------|-------|---------------------|-------|--|--|--|
| 0 | 결제요청 검색                          |                                                                                  |          |     |           |              |       |                     |       |  |  |  |
| ) | • 겉                              | • 검색어 상품명, 휴대폰번호 • 결제 상태 전체내역 ✔ • 조회 기간 < 2020-09-01 🕅 ~ 2020-09-30 📄 > 오늘 한달 검색 |          |     |           |              |       |                     |       |  |  |  |
|   | 결체                               | 요청 내역                                                                            |          |     |           |              |       | 결제취소 영수증            | 결제재요청 |  |  |  |
|   |                                  | 코드                                                                               | 회원번호     | 회원명 | 연락처       | 상품명          | 금액    | 요청일자                | 상태    |  |  |  |
| 3 | 1                                | 430                                                                              | 10000002 | 차차  | (1082554) | 대하1kg(전화주문건) | 1,004 | 2020-09-17 13:09:09 | 결제취소  |  |  |  |

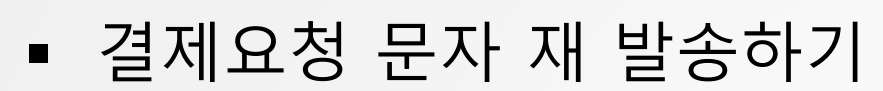

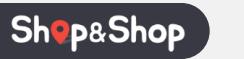

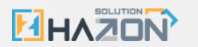

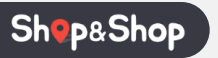

#### • 결제요청 결과 확인하기

|    | 메시지 전송 메시지 제작                                              |     |          |         | 메시지 제?                                        | 작 전송결과                                     | 전송결과 이용내역 |                     |             | 결제요청결과 |  |  |
|----|------------------------------------------------------------|-----|----------|---------|-----------------------------------------------|--------------------------------------------|-----------|---------------------|-------------|--------|--|--|
|    |                                                            |     |          |         |                                               |                                            |           |                     |             |        |  |  |
| ົງ | 결제요청 검색                                                    |     |          |         |                                               |                                            |           |                     |             |        |  |  |
|    | <ul> <li>· 검색어 상품명, 휴대폰번호</li> <li>· 결제 상태 전체내역</li> </ul> |     |          | 상태 전체내역 | <ul> <li>▼ = 조회 기간 &lt; 2020-01-01</li> </ul> | <ul> <li>✓ 조회 기간 &lt; 2020-01-01</li></ul> |           |                     |             |        |  |  |
|    | 결체요청 내역                                                    |     |          |         |                                               |                                            |           |                     | 결제취소 영수증 결제 |        |  |  |
|    |                                                            | 코드  | 회원번호     | 회원명     | 연락처                                           | 상품명                                        | 금액        | 요청일자                | 상태          | 결제방법   |  |  |
|    | 1                                                          | 430 | 10000002 | 차차      | 0.08235540                                    | 대하1kg(전화주문건)                               | 1,004     | 2020-09-17 13:09:09 | 결제취소        | 신용카드   |  |  |
|    | 2                                                          | 324 | 10000002 | 차차      | (100,2074)                                    | 차차결제                                       | 1,004     | 2020-04-22 16:04:53 | 결제요청중       | 현금결제   |  |  |
|    | 3                                                          | 323 | 10000001 | 차차기정    | 0.08(2074)                                    | 차차결제(전화요청건)                                | 1,004     | 2020-04-22 16:04:23 | 결제요청중       | 현금결제   |  |  |
|    | 4                                                          | 322 | 10000001 | 차차기정    | 0108020540                                    | 차차결제(전화요청건)                                | 1,004     | 2020-04-22 16:04:12 | 결제요청중       | 현금결제   |  |  |
|    |                                                            |     |          |         |                                               |                                            |           |                     |             |        |  |  |
|    |                                                            |     |          |         |                                               |                                            |           |                     |             |        |  |  |
|    |                                                            |     |          |         |                                               |                                            |           |                     |             |        |  |  |

- 1. 전송한 결제문자는 "결제요청결과"탭을 클릭하시면 확인할 수 있습니다.
- 2. 기간이나 상품명, 휴대폰번호로 검색하여 전송한 결제문자 상태 및 결제방법을 확인할 수 있습니다.
- 3. 문자 내역을 선택 후 '영수증'버튼을 클릭하면 해당 결제 건에 대한 영수증을 확인할 수 있습니다.

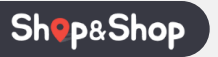

#### • 결제요청 완료 건 취소하기

| 메시지 전송 메시지 제작 |                                                                                  | 작 전송결과   | 전송결과 이용내의 |             | l용내역 <b>결</b> 제 |       |                     |       |      |       |  |
|---------------|----------------------------------------------------------------------------------|----------|-----------|-------------|-----------------|-------|---------------------|-------|------|-------|--|
| 결제            | 결제요청 검색                                                                          |          |           |             |                 |       |                     |       |      |       |  |
| - 2           | ■ 검색어 상품명, 휴대폰번호 ■ 결제 상태 전체내역 🔹 ■ 조회 기간 🔇 2020-01-01 📄 ~ 2020-09-30 📄 🕨 오늘 한달 검색 |          |           |             |                 |       |                     |       |      |       |  |
| 결체            | 요청 내역                                                                            | 4        |           |             |                 |       |                     | 결제취소  | 영수증  | 결제재요청 |  |
|               | 코드                                                                               | 회원번호     | 회원명       | 연락처         | 상품명             | 금액    | 요청일자                | 상태    | 결제방법 |       |  |
| 1             | 430                                                                              | 1000002  | 차차        | 0.0825540   | 대하1kg(전화주문건)    | 1,004 | 2020-09-17 13:09:09 | 결제취소  | 신용카드 |       |  |
| 2             | 324                                                                              | 1000002  | 차차        | (108,207.4) | 차차결제            | 1,004 | 2020-04-22 16:04:53 | 결제요청중 | 현금결제 |       |  |
| 3             | 323                                                                              | 10000001 | 차차기정      | 0.08(3054)  | 차차결제(전화요청건)     | 1,004 | 2020-04-22 16:04:23 | 결제요청중 | 현금결제 |       |  |
| 4             | 322                                                                              | 10000001 | 차차기정      | (108,2054)  | 차차결제(전화요청건)     | 1,004 | 2020-04-22 16:04:12 | 결제요청중 | 현금결제 |       |  |
|               |                                                                                  |          |           |             |                 |       |                     |       |      |       |  |

- 1. 결제를 완료한 건에 대해 결제취소가 가능합니다. (상태:결제요청중 인 상품은 결제취소가 불가합니다.)
- 검색된 내역 중 취소를 원하는 결제 건을 선택 한 후 상단에 있는 [결제취소]버튼을 클릭 하여 결제취소를 진행하 시면 됩니다.

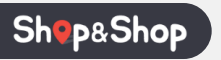

## • 예약문자 발송하기

| 회원 검색                                                                                                    | 접기 < →1. | 문자를 전송할 회원을 검색해 주세요.                                                                                     |
|----------------------------------------------------------------------------------------------------|----------|----------------------------------------------------------------------------------------------------|
| • 검색어<br>테스트<br>• 회원 사용 여부 · 문자 수신 여부 · 회원 그룹<br>사용 ▼ 전체 ▼                                                                                                    | 검색       | <ul> <li> 회원이름 혹은 휴대폰번호 뒷자리 4자리로 회원을 검색할 수 있습니다.</li> <li> 문자 수신 여부 및 회원 그룹으로 회원을 검색할 수 있습니다.</li> </ul> |
| 회원 정보       검색된 모든 회원 선택       1 명이 선택되었습니다. <ul> <li>회원 번호</li> <li>회원 그룹</li> <li>회원 명</li> <li>휴대폰번호</li> <li>전화번호</li> <li>앱설치여부</li> <li>온라도</li> </ul> 1 <ul> <li>10000002</li> <li>거래처</li> <li>테스트</li> <li>010-86+**-5543</li> <li>설치안됨</li> </ul> | 21212    | 문자를 전송할 회원을 체크해 주세요.<br>• 검색된 모든 회원을 선택하려면                                                               |

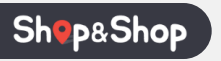

## • 예약문자 발송하기

| 메시지 작 | 성                                        | 메시지 불러오기 | $\rightarrow$ | 1. | 문자의 목적과 종류를 선택해 주세요.                   |
|-------|------------------------------------------|----------|---------------|----|----------------------------------------|
| 전송정보  | 선택회원 수 1명<br>차감예정금액 15원                  |          |               |    | • 푸시체크 시 예약문자는 발송할 수 없습니다. (문자만 이용 가능) |
| "목적   | ● 광고(홍보) ─ 정보(알림, 결제요청)                  |          |               |    | • 예약문자는 취소가 불가능 합니다.                   |
| ·조르   | ○ 푸시(PUSH)                               | yte      |               |    |                                        |
|       | *웹(미니샵)에 글을 등록하려면 푸시(PUSH)를 꼭 체크해주세요.    |          |               |    |                                        |
|       | 글자수: 60 byte                             |          |               |    |                                        |
|       | (광고)<br>전송할 문자 내용을 작성해 주세요.              |          |               | 2. | 문자 내용을 작성해 주세요.                        |
| -ਪਿਲ  |                                          |          |               |    |                                        |
|       | UBL (조소)를 양려하세요                          | li -     |               | 3. | ☑ 예약문자 발송 사용 을 체크 후 발송하려는 날짜와 시간을 선택   |
|       | 모르겠브 0808550514                          |          |               |    | 해 주세요.                                 |
|       |                                          |          |               |    |                                        |
| •     | UILI잡 짧는 URL 사용                          |          |               |    |                                        |
| 발신자번호 | 1877-0077                                |          |               | 4. | 선택 완료 후 메시지전송 을 클릭하면 정해진 시간에           |
| -예약문자 | 에약문자 발송 사용<br>2020-09-18 💼 00 🗸 시 00 🗸 분 |          |               |    | 문자가 자동으로 발송됩니다.                        |

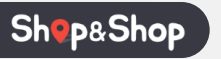

### • 문자내용 미리 만들어 저장하기

| 메시지 작성        | 5                                     | 메시지 불러오기 |  |  |  |  |  |  |
|---------------|---------------------------------------|----------|--|--|--|--|--|--|
| 전송정보          | 선택회원 수 1명<br>차감예정금액 15원               |          |  |  |  |  |  |  |
| <b>-</b> 목적   | ● 광고(홍보) ─ 정보(알림, 결제요청)               |          |  |  |  |  |  |  |
| <b>-</b> 조르   | ○ 푸시(PUSH)                            |          |  |  |  |  |  |  |
| 011           | *쒭(미니샵)에 글을 등록하려면 푸시(PUSH)를 꼭 체크해주세요. |          |  |  |  |  |  |  |
|               | 글자수: 60 byte                          |          |  |  |  |  |  |  |
|               | (광고)                                  |          |  |  |  |  |  |  |
|               | 전송할 문자 내용을 작성해 주세요.                   |          |  |  |  |  |  |  |
|               |                                       |          |  |  |  |  |  |  |
|               |                                       |          |  |  |  |  |  |  |
| •내용           |                                       |          |  |  |  |  |  |  |
|               |                                       |          |  |  |  |  |  |  |
|               |                                       | 11       |  |  |  |  |  |  |
|               | URL(주소)를 입력하세요.                       |          |  |  |  |  |  |  |
|               | 무료거부 0808559514                       |          |  |  |  |  |  |  |
|               | □ 미니샵 짧은 URL 사용                       |          |  |  |  |  |  |  |
| "발신자번호        | 1877-0077                             |          |  |  |  |  |  |  |
|               | 🗌 예약문자 발송 사용                          |          |  |  |  |  |  |  |
| <b>'</b> 예약문자 | 2020-09-18 🔲 00 🗸 시 00 🗸 분            |          |  |  |  |  |  |  |

 1. "메시지 전송"탭에서 메시지를 작성한 후 하단에 있는

 메시지 저장

 일 클릭하여 문자 내용을 저장 할 수 있습

 니다.

• 메시지저장은 내용만 저장되며, 설정은 저장되지 않습니다.

# "메시지 제작"탭에서 메시지를 작성하여 저장 할 수 있습 니다. (다음페이지 →)

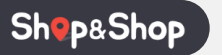

#### • 문자내용 미리 만들어 저장하기

| 메시지 전송           | 메시지 제작             | 전송결과                                 | 이용내역             | 결제요청결과                               |  |
|------------------|--------------------|--------------------------------------|------------------|--------------------------------------|--|
| 메시지 만들기          | <u>א</u>           | 전단지 만들기                              |                  | 쿠폰 만들기                               |  |
| - 저장된 메시지 검색     |                    | 메시지 직                                | · d              |                                      |  |
| - 코드 코드번호 - 내용 대 | 에시지 내용 검색          | -<br>제목                              | 비시지 제목을 입력해 주세요. |                                      |  |
| - 저장된 메시지 내역     | 등하원 메시지 호출 등하원 메   | 시지 등록 삭제 내용                          |                  | 0 /2000 byte                         |  |
| 코드 제목            | 메시지                | ※특수문자                                | 단문제한 9           | 0byte, 장문제한 2000byte, PUSH제한 800byte |  |
|                  |                    | - 平人(PUS<br>● 全<br>● 生<br>■ 上<br>■ 上 | -1)/미니샵 본문 작성    |                                      |  |
|                  | age 1 / 0 > > 20 🗸 | No Records body                      |                  | 4                                    |  |

. "메시지 제작"탭에서 메시지를 작성 하여 저장 할 수 있습니다.

2. 우측에서 저장된 메시지 내역을 확
 인 및 삭제 할 수 있습니다.

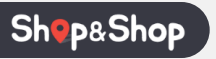

#### • 저장된 내용 불러와서 메시지 전송하기

|      | 메시           | 지적 | 남성                    | 2 메시지 불러오기               |                            |   |  |  |  |  |
|------|--------------|----|-----------------------|--------------------------|----------------------------|---|--|--|--|--|
| 전송정보 |              |    | 선택회<br>차감(            | 회원수 1명<br>예정금액 15원       |                            |   |  |  |  |  |
|      | •목적          |    | <ul> <li>관</li> </ul> | (홍보) 🔵 정보(알림, 결제         | 요청)                        |   |  |  |  |  |
|      | •종류          |    | 무                     | AI(PUSH) V 단문 문자90byt    | te 장문 문자2000byte           |   |  |  |  |  |
| L    |              |    | *궵(미                  | 니잡)에 굴을 등록하려면 주시(PUS<br> | H)를 속 세크애주세요.              |   |  |  |  |  |
|      |              | 메세 | 지 불러                  | 오기                       |                            | × |  |  |  |  |
|      |              |    | 코드                    | 제목                       | 메세지                        |   |  |  |  |  |
|      | LH:          | 1  | 1402                  | !!타임 세일!!                | 문자를 받으신 고객님만<br>특별 타임 세일!  |   |  |  |  |  |
|      |              | 2  | 1401                  | 꿀고기OPEN                  | 하루동안 즐겨보세요<br>오늘 하루는 반값 행사 |   |  |  |  |  |
|      |              | 3  | 1108                  | 샵앤샵마트"특가행사"              | 특가행사↓↓당일한정                 |   |  |  |  |  |
|      | • <b>발</b> ; |    |                       | // Page 1                | /1 20 • View 1 - 3/3       |   |  |  |  |  |
|      |              |    |                       |                          | 71 > > 20 View 1-373       |   |  |  |  |  |
|      |              |    |                       |                          |                            |   |  |  |  |  |

- ▶ 1. 문자의 목적과 종류를 선택해 주세요.
  - "메시지 저장"은 설정이 저장되지 않습니다.
  - 2. 메시지 불러오기 버튼을 클릭하면 팝업 창이 열립니다.
  - 3. 해당 창에서 원하는 메시지를 더블클릭 해주세요.
  - 불러진 메시지를 확인 한 후 메시지 전송을 누르면 됩니다.

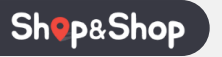

|   | 메시지 전송    | 메시지 제작 | 전송결과       | 이용내역         | 결제요청결과 | 1. |
|---|-----------|--------|------------|--------------|--------|----|
| ( | 메시지 만들    | 1      | 전단지 만들기    | <b>7</b>     | 폰 만들기  |    |
|   | 전단지 꾸미기   |        |            |              |        |    |
| 2 | 배경이미지     | PC 배경  | FTP 배경     |              |        | 2. |
|   | 상단/하단 글씨처 | 바탕     | ▼ ※ 상단 메시지 | l, 하단 메시지 동시 | 시적용    |    |
|   | 상단 메시지 글지 | 크기 🔺 2 | 4 🔽 높이 🔺   | 50 👻         | 가 삭제   |    |
|   | 하단 메시지 글지 | 크기 🔺 2 | 4 💌 높이 🔺   | 50 👻 _가      | 가 삭제   |    |
|   | 상품명/가격 글씨 | 내체 바탕  | ▶ ※ 상품명, 가 | 격 동시 적용      |        |    |
|   | 글자 크기     | 상품명 🔺  | 16 🚽 가격 🔺  | 24 💌         |        |    |
|   |           |        |            |              |        |    |
|   |           |        |            |              |        |    |

- [메세지관리]메뉴의 [메시지 제작]탭을 클릭한 후 "전단지 만들기"버튼을 클릭합니다.
- 2. 전단지의 배경을 선택합니다.

 $\rightarrow$ 

- PC에 있는 이미지를 불러오시려면 'PC 배경'버튼을 제공해 드리는 배경이 미지를 사용하시려면 'FTP 배경'을 눌러주세요.
- 'FTP 배경' 버튼을 누르시면 하단 '상품이미지' 부분에서 원하는 배경을 더 블 클릭하여 선택해 주세요.

| 상품 이미지      | PC이미지 가져오기 전체 상품삭제 |
|-------------|--------------------|
| = 상품명       |                    |
| 상품명을 검색하세요. |                    |
| 이미지         | 상품명                |
|             | 배경                 |
| 신사화 마트      |                    |

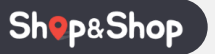

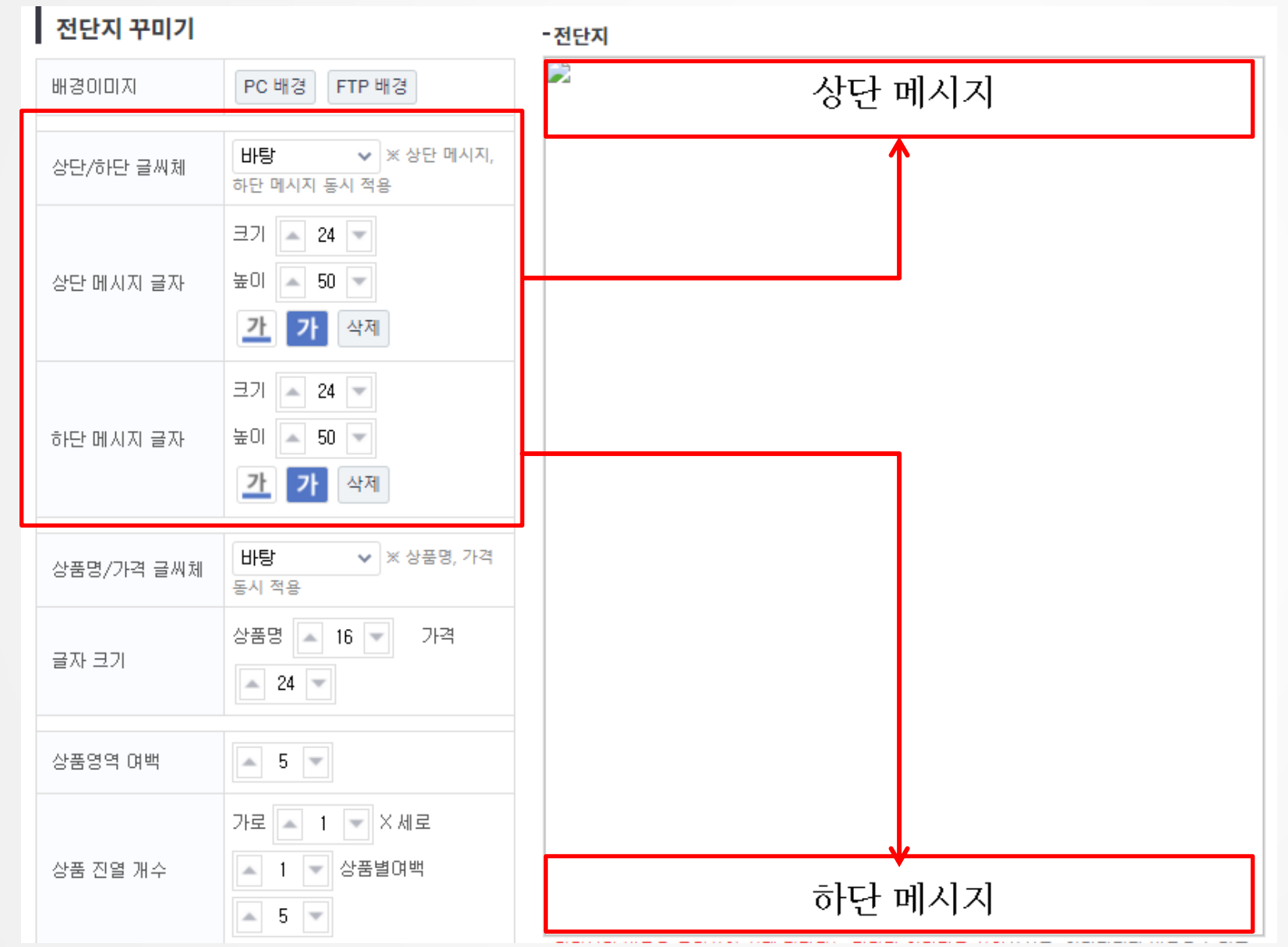

 상단 메시지와 하단메시지에 원하는 문구를 적은 후 '글씨 체'와 글자 '크기, 높이, 색상, 배경색'을 변경 할 수 있습니 다.

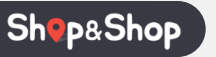

| 상품명/가격 글씨체  | 바탕 🗸 🗙                    | 상품명, 가격 동시 적용         |   |  |  |  |  |  |
|-------------|---------------------------|-----------------------|---|--|--|--|--|--|
| 글자 크기       | 자 크기 상품명 A 16 T 가격 A 24 T |                       |   |  |  |  |  |  |
| 상품영역 여백     | 🔺 15 💌                    |                       |   |  |  |  |  |  |
| 상품 진열 개수    | 가로 🔺 3 💌 X                | 세로 🔺 3 💌 상품별여백 🔺 10 💌 |   |  |  |  |  |  |
| 상품 이미지      |                           | PC이미지 가져오기 전체 상품삭제    | ( |  |  |  |  |  |
| ■ 상품명<br>딸기 |                           |                       |   |  |  |  |  |  |
| C           | ואוםומ                    | 상품명                   | ┝ |  |  |  |  |  |
| 1           |                           | 딸기                    |   |  |  |  |  |  |
| 2           |                           | 딸기                    |   |  |  |  |  |  |

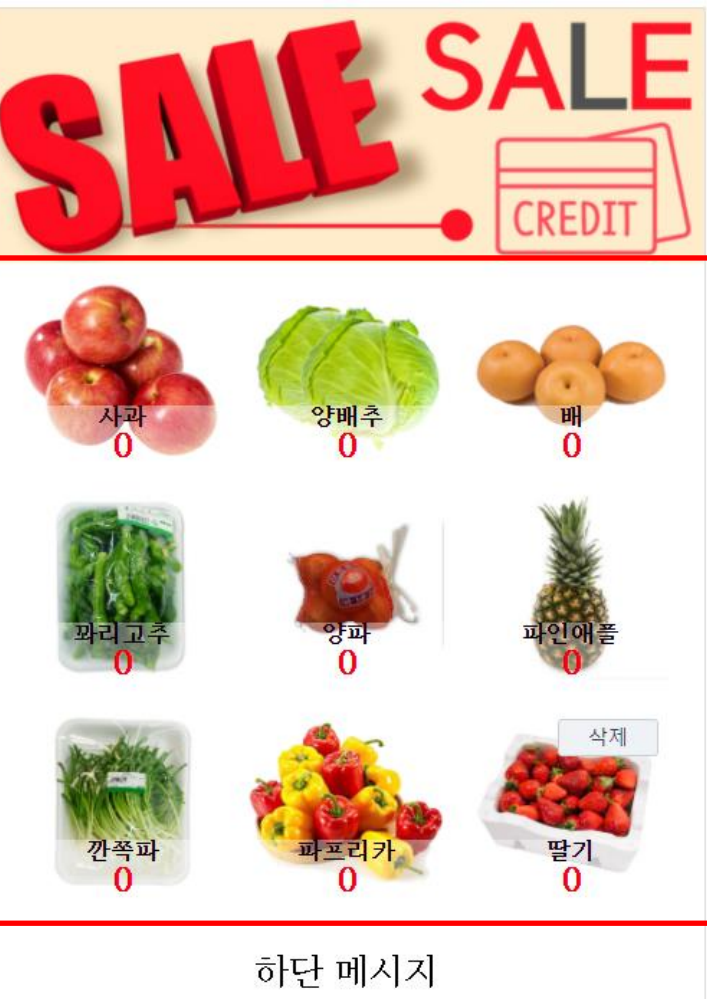

- 상품 진열 개수를 선택한 후 상품이미지에서 상품명을 검 색하여 상품을 먼저 추가해 주세요.
  - 예시) 9개의 상품을 추가하고 싶다
     면 [가로 3 X 세로 3]입력 후 상품을
     추가하면 됩니다.
- 상품을 추가한 후 상품명과
   가격을 원하는 데로 작성 해 주세요.

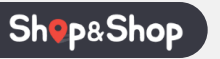

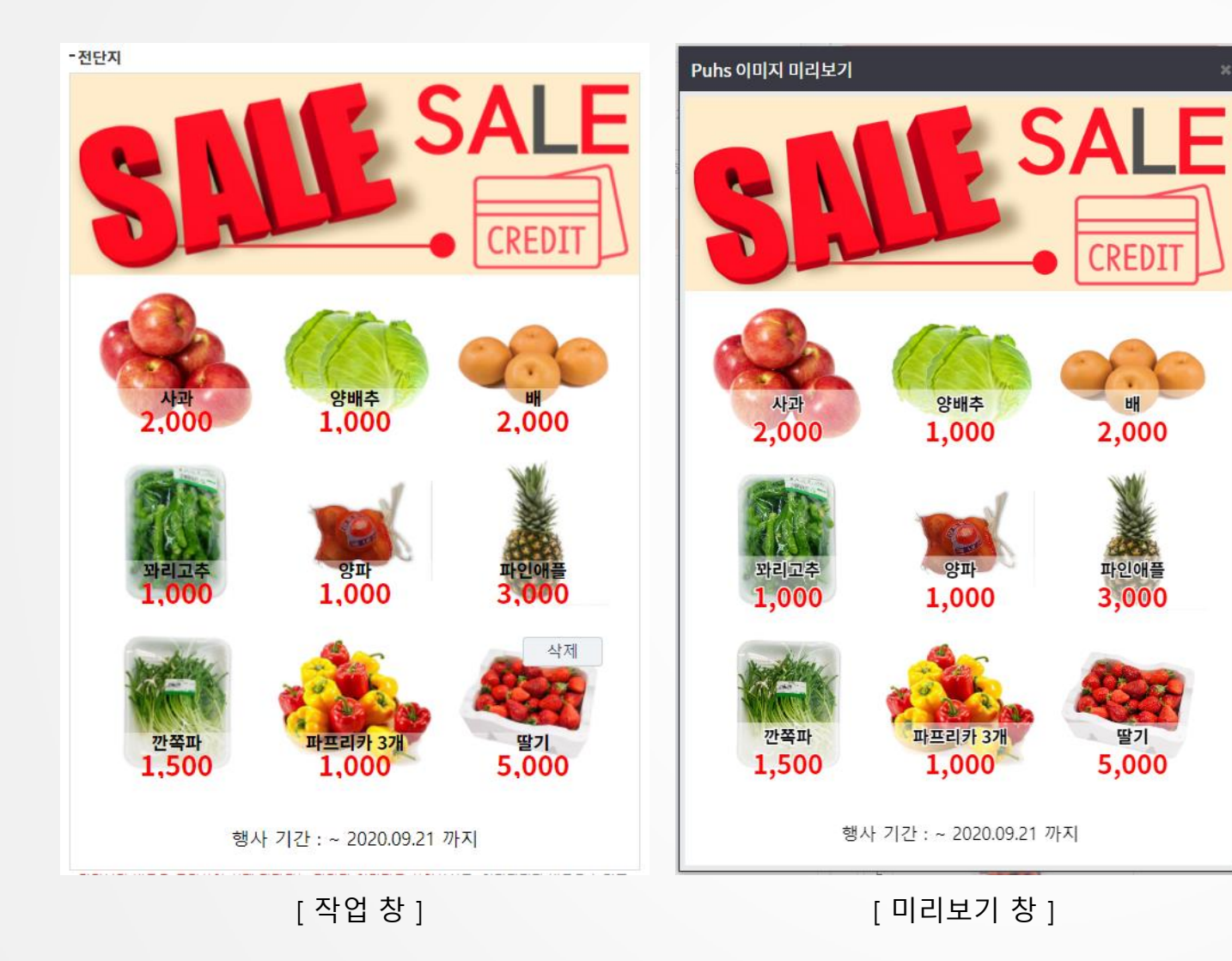

원하는 내용으로 전단지 내용 작성 후
 미리보기 버튼을 클릭하여 실제 저장될
 이미지를 확인해 주세요.

| 2. | 미리보기 창의 0 | 미지대로 이 | 미지가 저장 |
|----|-----------|--------|--------|
|    | 됩니다. 확인 후 | 이미지저장  | 버튼을 클  |
|    | 릭하여 전단지 이 | 미지를 저장 | 해 주세요. |

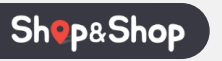

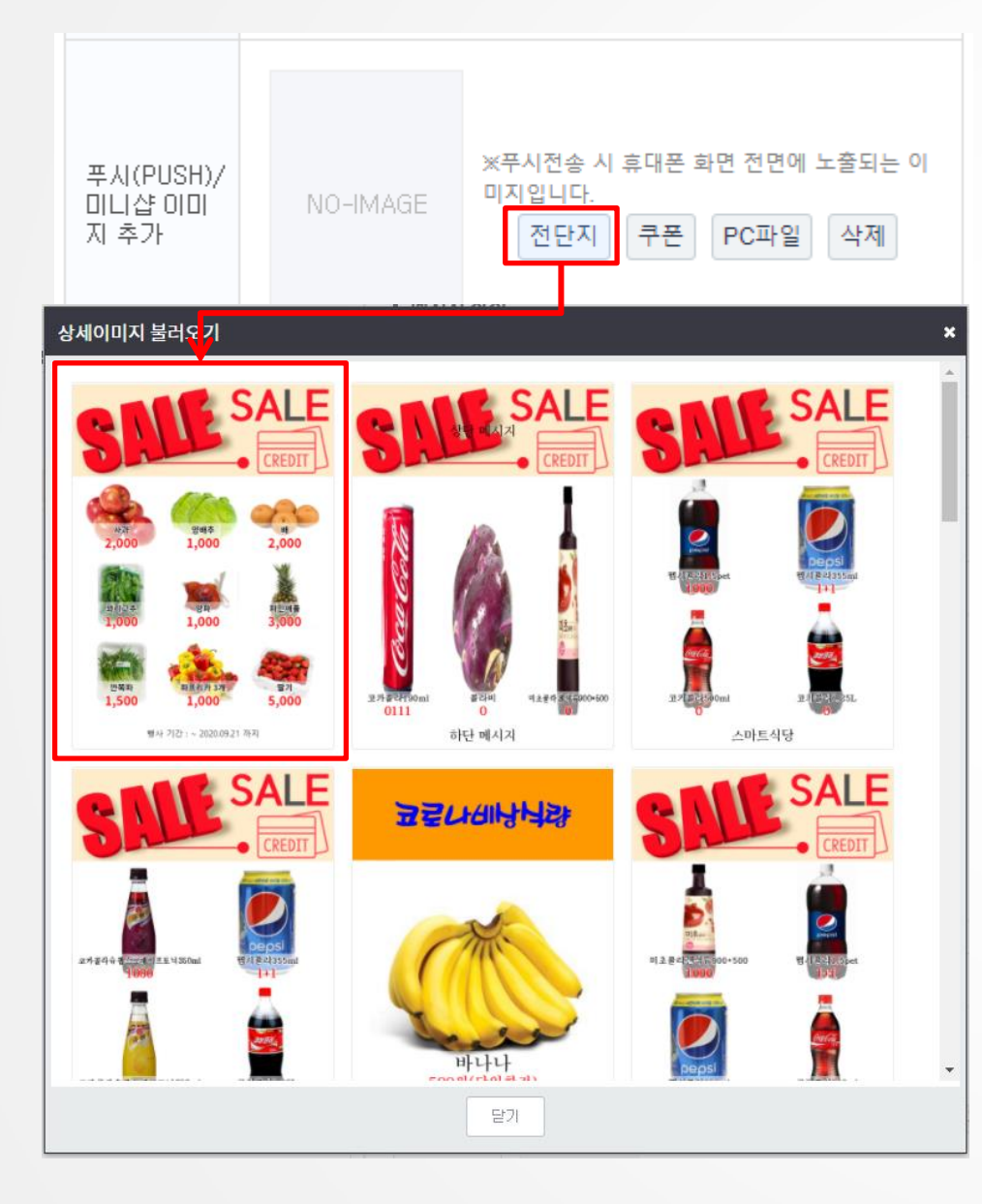

 저장한 이미지는 [메시지 전송]탭의 ♥ ₹시(PUSH) 체크 시 나타나는 푸시(PUSH)/미니샵 이미지 추가에서 불러올 수 있습니다.

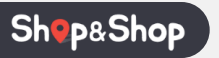

#### • 문자 전송결과 확인하기

|   | 메시지 전송             | 메시지 제작             | 전송결과                     | 이용내역         | 결제요청결과                        |
|---|--------------------|--------------------|--------------------------|--------------|-------------------------------|
| ୭ | 문자 전송내역 검색         |                    |                          |              |                               |
| Ŀ | ■ 검색어 회원명, 전송번호    | - 조회기간 < 2020-09-0 | 01 📄 ~ 2020-09-30 📄 > 오늘 | 한달 ■문자 종류 전체 | ✔ ■ 전송상태 전체 ✔                 |
|   | ■신승여우○성송 ○ 일패 ● 신세 |                    |                          | 전체 44 건      | 대기 🕜 0 건   성공 44 건   실패 🕜 0 건 |

문자 전송내역 전송결과는 '성공'인데 문자수신이 안되는이유 🔞

|   | 전송시간                | 회원명 | 전송번호      | 전송내용                   | 통신사 | 문자종류    | 전송상태   | 전송결과 | 수신완료시간              |   |
|---|---------------------|-----|-----------|------------------------|-----|---------|--------|------|---------------------|---|
| 1 | 2020-09-10 17:22:07 | 김 👘 | 0.0418023 | (광고)문자를 받으신 고객님만<br>특별 | KTF | 단문      | 발송완료   | 성공   | 2020-09-10 17:22:21 | * |
| 2 | 2020-09-12 12:46:03 | 차차  | 0.0419803 | (광고)문자를 받으신 고객님만<br>특별 | SKT | 단문      | 발송완료   | 성공   | 2020-09-12 12:46:00 |   |
| 2 | 0000 00 10 10,50,00 | 귀귀  | 1000      | (광고)문자를 받으신 고객님만       | OVT | <b></b> | HEADLE | 서고   | 0000 00 10 10,50,00 |   |

1. 문자 전송 결과는 "전송결과"탭을 클릭하시면 확인할 수 있습니다.

2. 원하는 조건으로 검색하시면 내역을 확인할 수 있습니다.

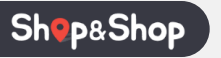

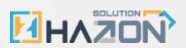

#### 문자 충전 및 사용내역 확인하기

| 메시지 전송                                                         | 메시지 제작 | 전송결과 | 이용내역 | 결제요청결과 |  |  |  |  |  |
|----------------------------------------------------------------|--------|------|------|--------|--|--|--|--|--|
| 문자 이용내역 검색                                                     |        |      |      |        |  |  |  |  |  |
| ■ 문자 이용내역 전체 🗸 ■ 조회기간 🔇 2019-09-01 📄 ~ 2020-09-30 📄 🕨 오늘 한달 검색 |        |      |      |        |  |  |  |  |  |
| 문자이용내역                                                         |        |      |      |        |  |  |  |  |  |

|   | 날자         | 시간       | 이전금액   | 구분 | 충전금액 | 사용금액 | 전송수량 |
|---|------------|----------|--------|----|------|------|------|
| 1 | 2020-09-18 | 18:18:54 | 49,060 | 단문 |      | -15  | 1    |
| 2 | 2020-09-17 | 13:26:09 | 49,075 | 단문 |      | -15  | 1    |

#### 문자충전 요청결과

|   | 요청코드 | 요청일시       | 결제금액   | 충전금액   | 결제방법 | 결제상태명 | 완료일시 | 상세보기 |
|---|------|------------|--------|--------|------|-------|------|------|
| 1 | 155  | 2020-06-04 | 33,000 | 30,000 | 신용카드 | 결제요청전 |      |      |

1. 문자 충전 및 사용 내역은 "이용내역"탭을 클릭하시면 확인할 수 있습니다.

2. 원하는 조건으로 검색하시면 문자 이용 내역과 충전 내역을 확인할 수 있습니다.

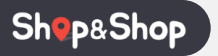

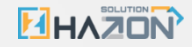

# 감사합니다.

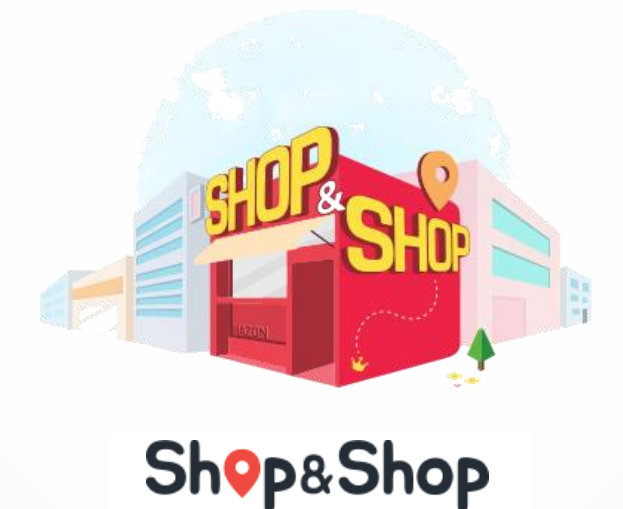

(유)하존솔루션 | 1877-0077 | www.hazon.co.kr